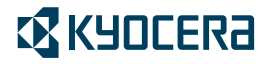

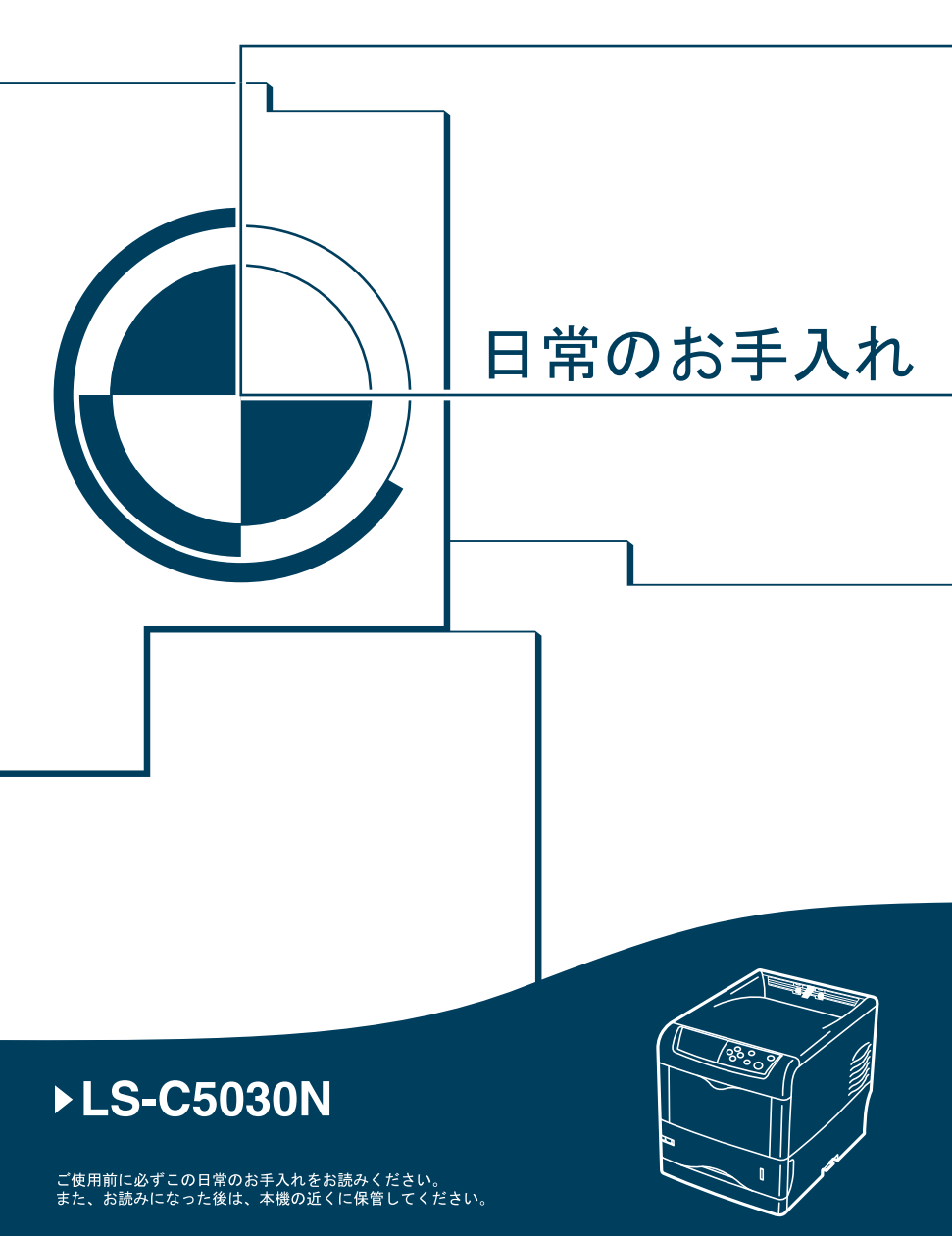

本書の内容の一部または全部を、無断転載することは禁止します。

本書の内容は、改良などのために予告なしに変更することが あります。

本機を使用した結果の影響については、本説明書の内容にか かわらず責任を負いかねますのでご了承ください。

本書中の社名や商品名は、各社の登録商標または商標です。

# **LS-C5030N** 日常のお手入れ

# 目次

| 3  |
|----|
| 4  |
| 7  |
| 14 |
| 22 |
| 23 |
| 23 |
| 25 |
| 27 |
| 28 |
| 28 |
| 30 |
| 31 |
| 35 |
| 35 |
| 39 |
| 40 |
| 42 |
|    |

プリンタ関連情報について

LS-C5030Nプリンタには、次の説明書やCD-ROMなどが付属しています。

| 使用説明書                             | 本機の機能、操作方法など、使用する上で必要な情報<br>を説明しています。また、各種のトラブルの対処方法<br>について説明しています。 |
|-----------------------------------|----------------------------------------------------------------------|
| インストールガイド                         | 本機の設置手順を説明しています。                                                     |
| 日常のお手入れ<br>(本書)                   | トナーコンテナの交換手順、お手入れ、印刷中に表示<br>されるエラーメッセージと紙づまりへの対処のしかた<br>を説明しています。    |
| 使用説明書 応用編                         | プリンタ機能の詳細、各種の初期設定について説明し                                             |
| (CD-ROM収録)                        | ています。                                                                |
| プリスクライブコマンド・                      | 本機の制御言語(PDL)である <b>プリスクライブコマン</b>                                    |
| リファレンスマニュアル                       | <b>ド</b> を使用して、印刷を行うためのプログラミング方法                                     |
| (CD-ROM収録)                        | や、各コマンドについて説明しています。                                                  |
| KXプリンタドライバ<br>操作手順書<br>(CD-ROM収録) | <b>KXプリンタドライバ</b> からの印刷や、設定の方法につい<br>て説明しています。                       |
| KM-NET for Clients                | KM-NET for Clients を使用して、PC からプリンタの                                  |
| 操作手順書                             | 状態を確認したり、設定を変更したりする方法につい                                             |
| (CD-ROM収録)                        | て説明しています。                                                            |
| KM-NET for Direct                 | Adobe Acrobat/Adobe Reader を起動せずに PDF ファ                             |
| Printing操作手順書                     | イルを印刷できるユーティリティの使用方法について                                             |
| (CD-ROM収録)                        | 説明しています。                                                             |

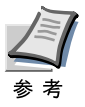

最新のプリンタドライバとプリンタユーティリティは、京セラ ミタのホームページからもダウンロードできます。 (http://www.kyoceramita.co.jp/download/)

## 印刷品質の問題

印刷品質の問題には、印刷のムラなどさまざまな症状があります。ここで はそれぞれの症状に応じた処置の方法を説明します。ここで説明する処置 を行っても問題が解決されない場合は、お買い求めの京セラミタジャパン 株式会社正規特約店、または弊社お客様相談窓口に連絡してください。電 話番号は最終ページを参照してください。

| 色ずれが起こる。                                         | 操作パネルからカラーの位置補正を実行し<br>てください。詳しくは、 <b>使用説明書応用編 2</b>                             |
|--------------------------------------------------|----------------------------------------------------------------------------------|
| ABC                                              | <b>操作バネル(カフー印刷位置の補止)</b> を参照<br>してください。                                          |
| 全体に一色が印刷される。                                     | メインチャージャユニットを確認してくだ<br>さい。<br>左カバーを開き、メインチャージャユニット<br>が正しく装着されているかを確認してくだ<br>さい。 |
| 白抜けや点が印刷される。         ABC         123         123 | チャージャワイヤを清掃してください。詳し<br>くは、35 ページの <b>メインチャージャユニッ<br/>トの清掃</b> を参照してください。        |

#### 印刷例

| 縦線が入る。<br>ABC<br>123       | ABC<br>123 | 操作パネルを確認してください。「トナー<br>ガ スクナクナリマシタ #######」が表示<br>されているときは、表示されてる色のトナー<br>コンテナを交換してください。詳しくは、30<br>ページのトナーコンテナの交換を参照して<br>ください。 |
|----------------------------|------------|----------------------------------------------------------------------------------------------------|
|                            |            | <ul> <li></li></ul>                                                                                                    |
|                            |            | レンズを清掃してください。詳しくは、39<br>ページの <b>レンズの清掃</b> を参照してください。                                                                           |
| 画像が薄い、また<br><b> ▲  R  </b> |            | チャージャワイヤを清掃してください。詳し<br>くは、35 ページの <b>メインチャージャユニッ</b><br><b>トの清掃</b> を参照してください。                                                 |
| 123                        | 123        | レンズを清掃してください。詳しくは、39<br>ページの <b>レンズの清掃</b> を参照してください。                                                                           |
|                            |            | 用紙種類の設定が正しいか確認してくださ<br>い。詳しくは、 <b>使用説明書 応用編 2操作パネ</b><br><b>ル (用紙種類の設定)</b> を参照してください。                                          |
|                            |            | プリンタのスイッチを一度切ってから入れ<br>直すか、または、操作パネルからカラー調整<br>を実行してください。詳しくは、 <b>使用説明書</b><br>応用編 2操作パネル(カラー印刷位置の補<br>正)を参照してください。             |
|                            |            | プリンタドライバから色の設定を調節して<br>ください。                                                                                                    |
|                            |            | 操作パネルから階調モードを切り替えてく<br>ださい(標準/高画質)。詳しくは、 <b>使用説明<br/>書 応用編 2操作パネル(階調モードの設定)</b><br>を参照してください。                                   |
|                            |            | 操作パネルを確認してください。「トナー<br>ガ スクナクナリマシタ #######」が表示さ<br>れているときは、表示されてる色のトナーコ<br>ンテナを交換してください。詳しくは、30<br>ページのトナーコンテナの交換を参照して<br>ください。 |

#### 印刷例

| 背景が一様に薄い色になる。                                                            | チャージャワイヤを清掃してください。詳し<br>くは、35 ページの <b>メインチャージャユニッ</b><br><b>トの清掃</b> を参照してください。                                                                                |
|--------------------------------------------------------------------------|----------------------------------------------------------------------------------------------------|
| 123                                                                      | メインチャージャユニットの装着を確認し<br>てください。<br>左カバーを開き、メインチャージャユニット<br>が正しく装着されているか、メインチャー<br>ジャユニットが奥まで確実にセットされて<br>いるかを確認してください。                                           |
|                                                                          | プリンタのスイッチを一度切ってから入れ<br>直すか、または、操作パネルからカラーの調<br>整を実行してください。詳しくは、使用説明<br>書応用編(2操作パネルカラー印刷位置の補<br>正)を参照してください。                                                    |
| <ul> <li>用紙の先端や裏側が汚れる。</li> <li>ABC</li> <li>123</li> <li>123</li> </ul> | 搬送ユニット内部を確認してください。<br>搬送ユニットを引き出し、搬送ユニット内部<br>がトナーなどで汚れていないか確認してく<br>ださい。汚れている場合は、トナーキットに<br>付属の清掃用布で拭き取ってください。詳し<br>くは、40ページの <b>搬送ユニットの清掃</b> を参<br>照してください。 |
|                                                                          | チャージャワイヤを清掃してください。詳し<br>くは、35 ページの <b>メインチャージャユニッ</b><br><b>トの清掃</b> を参照してください。                                                                                |

## エラーメッセージについて

紙づまり、用紙切れ、トナー交換など、エラーやメンテナンスを知らせる メッセージは、操作パネルのメッセージディスプレイに表示されます。 メッセージとその対処方法は、次のとおりです。詳しくは、使用説明書 (4困ったときは)を参照してください。

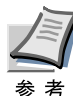

「サービスヲオヨビクダサイ」または「Call service」と表示された場合は、プリンタの電源を切って電源プラグを抜き、お買い求めの京セラミタジャパン株式会社正規特約店、または弊社お客様相談窓口に連絡してください。電話番号は最終ページを参照してください。

メッセージ

| Call service<br>F###             | プリンタコントローラのエラーが発生してプリ<br>ンタは停止しました。「###」の表示をメモに控<br>え、その後プリンタの電源を切り、電源プラグ<br>をコンセントから抜いてお買い求めの京セラミ<br>タジャパン株式会社正規特約店、または弊社お<br>客様相談窓口に連絡してください。電話番号は<br>最終ページを参照してください。 |
|----------------------------------|----------------------------------------------------------------------------------------------------|
| Call service<br>F000             | プリンタコントローラと操作パネル間のデータ<br>のやり取りができません。プリンタの電源を切<br>り、電源プラグをコンセントから抜いてお買い<br>求めの京セラミタジャパン株式会社正規特約<br>店、または弊社お客様相談窓口に連絡してくだ<br>さい。電話番号は最終ページを参照してくださ<br>い。                 |
| e-MPSヲホゾンデキマセン<br>カイジョ ヲ オシテクダサイ | e-MPS 機能を使った印刷時に、ハードディスク<br>やRAM ディスクの容量が不足している、または<br>ハードディスク未装着時にRAM ディスクが無<br>効となっているため、印刷できませんでした。<br>[印刷可/解除] キーを押すと、エラーレポート<br>を印刷し、印刷可能な状態に戻ります。                 |

| メッセージ                            | 処置                                                                                                    |
|----------------------------------|----------------------------------------------------------------------------------------------------|
| ID ガチガイマス                        | プライベートプリントまたはジョブ保留の印刷<br>時に、入力したアクセスコードとプリンタドラ<br>イバで設定したアクセスコードが違います。正<br>しいアクセスコードを確認してください。詳し<br>くは、使用説明書 応用編(2操作パネルプライ<br>ベートプリント/ジョブ保留モード)を参照して<br>ください。                                                                                                    |
| KPDL エラー ##<br>カイジョ ヲ オシテクダサイ    | KPDL (PostScript Level 3 互換のページ記述言<br>語)のエラーです。印刷を再開するために[印<br>刷可/解除]キーを押します。印刷を中止する場<br>合は、[キャンセル]キーを押します。オートエ<br>ラークリアがオンの場合は、一定時間が経つと<br>自動的に印刷を開始します。モード選択メ<br>ニューから「>KPDL エラー / インサツ」を選<br>択し、オンを選択するとエラーレポートが印刷<br>されます。詳しくは、使用説明書応用編 2操作<br>パネル (KPDL エラーの印刷)を参照してくだ<br>さい。 |
| MK ヲ コウカンシテクダサイ                  | メンテナンスキットの交換が必要です。メンテ<br>ナンスキットは、約200,000イメージの印刷ごと<br>に交換します。お買い求めの京セラミタジャパ<br>ン株式会社正規特約店、または弊社お客様相談<br>窓口に連絡してください。電話番号は最終ペー<br>ジを参照してください。                                                                                                    |
| RAMディスク エラー ##<br>カイジョ ヲ オシテクダサイ | RAMディスクエラーが起こりました。「##」に<br>エラーコードが表示されます。RAMディスクエ<br>ラーについては、使用説明書4困ったときは<br>(RAM ディスクエラー ##)を参照してくださ<br>い。[印刷可/解除] キーを押すと、印刷可能な<br>状態に戻ります。                                                                                                    |
| VMB ガ イッパイデス                     | バーチャルメールボックスの容量が不足してい<br>ます。バーチャルメールボックス内のジョブを出<br>カしてください。詳しくは、使用説明書 応用編<br>2操作パネル(バーチャルメールボックス(VMB)<br>機能)を参照してください。                                                                                                    |

| メッセージ                      | 処置                                                                                                    |
|----------------------------|----------------------------------------------------------------------------------------------------|
| インタフェースショウチュウ              | 使用中のインタフェースの設定を、操作パネル<br>で変更しようとしました。このインタフェース<br>のプリントジョブが完了するまで待ってくださ<br>い。                                                                                                    |
| ウエカバー ヲ<br>トジテクダサイ         | 上カバーが開いています。上カバーを閉じてく<br>ださい。                                                                                                    |
| ウエトレイ ノ ヨウシヲ<br>トリノゾイテクダサイ | フェイスダウントレイに用紙がたまっていま<br>す。フェイスダウントレイにある用紙をすべて<br>取り除いてください。フェイスダウントレイに<br>は約250枚まで収容できます。用紙をすべて取り<br>除くと、印刷が再開されます。                                                                                                    |
| ウシロカバー ヲ<br>トジテクダサイ        | 後カバーが開いています。後カバーを閉じてく<br>ださい。                                                                                                    |
| オナジ メモリカード ヲ<br>サシテクダサイ    | 誤ったメモリーカードを挿入しています。メモ<br>リーカードを抜いて、正しいメモリーカードを<br>スロットに入れてください。プリンタは再び<br>データの最初から読み取ります。                                                                                                    |
| カセット1 ヲ イレテクダサイ            | 給紙カセットが入っていません。表示された番<br>号の給紙カセットを正しく入れてください。オ<br>プションのペーパーフィーダが装着されている<br>場合のみ給紙元の数字が表示されます。                                                                                                    |
| カセット1ニ<br>ヨウシガアリマセン        | 給紙元の用紙がなくなりました。表示された給<br>紙元(給紙カセット、手差しトレイまたはオプ<br>ションのペーパーフィーダ)に、要求された用<br>紙を補給してください。<br>プリンタの状態を示すメッセージ(「プリント デ<br>キマス」、「シバラクオマチクダサイ」、「データ<br>ショリチュウデス」、「ページガ ノコッテイマ<br>ス」、「ジドウ カイページチュウ」)が交互に表示<br>されます。(コピー枚数を2枚以上に設定してい<br>る場合、「データショリチュウデス」は、交互表<br>示されません。) |

メッセージ

| カセット1カラ キュウシシマス<br>(用紙サイズ/用紙種類) <sup>†</sup>    | 印刷データと一致した給紙カセット内(用紙サ<br>イズ、用紙種類)に用紙がありません。操作パ<br>ネルに表示された給紙カセットに用紙をセット<br>すると、印刷を再開します。オプションのペー<br>パーフィーダが装着されている場合のみ給紙元<br>の数字が表示されます。違う給紙元から印刷し<br>たい場合は、使用説明書応用編2操作パネル(給<br>紙元の選択)を参照してください。                    |
|-------------------------------------------------|----------------------------------------------------------------------------------------------------|
| カミヅマリデス<br>#################################### | 紙づまりが起こりました。紙づまりの場所は、<br>「##」に表示されます。詳しくは、22 ページ<br>の <b>紙づまりの処置</b> を参照してください。                                                                                                    |
| キュウシケイロ ガ<br>アイテイマス                             | ペーパーフィーダに給紙カセットが装着されて<br>いないか、正しく装着されていません。給紙カ<br>セットを正しく装着してください。オプション<br>のペーパーフィーダを装着し、下段のペーパー<br>フィーダを給紙元として選択している際に、上<br>段のペーパーフィーダまたは給紙カセットが正<br>しく装着されていない場合に表示されます。                                          |
| サービスヲ オヨビクダサイ<br>####:0123456                   | 機械的なエラーが発生してプリンタは停止しま<br>した。「#」に4桁の数字やアルファベットが表示<br>され、プリンタの総印刷ページも同時に表示さ<br>れます。「#」の表示をメモに控え、その後プリ<br>ンタの電源を切り、電源プラグをコンセントか<br>ら抜いてお買い求めの京セラミタジャパン株式<br>会社正規特約店、または弊社お客様相談窓口に<br>連絡してください。電話番号は最終ページを参<br>照してください。 |
| テザシ ニ ヨウシヲ イレテ<br>カイジョ ヲ オシテクダサイ                | KPDLエミュレーション選択時に、手差しトレイ<br>が優先モードの場合は、手差しトレイからの印<br>刷は1枚ごとにこのメッセージが表示されます<br>(手差しモード)。手差しトレイに用紙が正しく<br>セットされていることを確認して、[印刷可/解<br>除]キーを押してください。詳しくは、使用説明<br>書応用編2操作パネル(手差しトレイモードの<br>設定)を参照してください。                   |

| メッセージ                                                                | 処置                                                                                                    |
|----------------------------------------------------------------------|----------------------------------------------------------------------------------------------------|
| テザシカラ キュウシシマス<br>(用紙サイズ/用紙種類) <sup>†</sup>                           | プリンタに印刷データと一致した給紙カセット<br>(用紙サイズ/用紙種類)がありません。手差しト<br>レイに用紙を入れて【印刷可/解除】キーを押す<br>と印刷を再開します。                                                                                      |
| トナー ガ スクナクナリマシタ<br>C,M,Y,K                                           | トナーが少なくなりました。表示されている色<br>の新しいトナーコンテナ (シアン、イエロー、マ<br>ゼンタ、ブラック) に交換してください。詳し<br>くは、30 ページの <b>トナーコンテナの交換</b> を参照<br>してください。                                                     |
| トナーヲ コウカンシテクダサイ<br>C,M,Y,K<br>↓ ↓<br>トナーヲ コウカンシテクダサイ<br>ソウジ モ シテクダサイ | 2つのメッセージが交互に表示されます。表示された色のトナーコンテナを交換してください。<br>このメッセージが表示されているときは、プリンタは動作しません。例えば、「トナーヲコウカンシテクダサイ C,K」が表示された場合は、シアンとブラックのトナーを交換してください。<br>詳しくは、30ページのトナーコンテナの交換を<br>参照してください。 |
| ハードディスク エラー ##<br>カイジョ ヲ オシテクダサイ                                     | ハードディスクエラーが起こりました。「##」に<br>そのエラーコードが表示されます。詳しくは、使<br>用説明書4因ったときは(ハードディスクエ<br>ラー##)を参照してください。[印刷可/解除]<br>キーを押すと、印刷可能な状態に戻ります。                                                  |
| ハードディスク ノ<br>フォーマット ヲ シテクダサイ                                         | プリンタに装着されたハードディスクがフォー<br>マット されていません。ハードディスクを<br>フォーマットしてください。詳しくは、ハード<br>ディスクの使用説明書を参照してください。                                                                                |
| ーーボックス ヲ<br>カクニンシテクダサイ                                               | 廃棄トナーボックスが装着されていないか、または廃棄トナーボックスがほぼ満杯です。廃棄トナーボックスを装着または交換してください。詳しくは、42ページの <b>廃棄トナーボックスの交換</b> を参照してください。                                                                    |
| ハンソウユニット ヲ<br>トジテクダサイ                                                | 搬送ユニットが開いています。搬送ユニットを<br>閉めてください。搬送ユニットについては、23<br>ページの <b>搬送ユニットでの紙づまり</b> を参照して<br>ください。                                                                                    |

| メッセージ                            | 処置                                                                                                    |
|----------------------------------|----------------------------------------------------------------------------------------------------|
| ヒダリカバー ヲ<br>トジテクダサイ              | 左カバーが開いています。左カバーを閉じてく<br>ださい。                                                                                                    |
| ファイル ガ アリマセン<br>カイジョ ヲ オシテクダサイ   | ハードディスク、RAMディスク、またはメモリー<br>カードに指定したファイルがありません。また<br>は、バーチャルメールボックスのトレイにデー<br>タがないか、指定したトレイがありません。オー<br>トエラークリアがオンの場合、一定時間が経つ<br>と自動的に印刷を開始します。詳しくは、使用<br>説明書応用編2操作パネル(ハードディスクお<br>よびメモリーカードの操作、またはe-MPS 機能<br>について)を参照してください。           |
| フクスウインサツ デキマセン<br>カイジョ ヲ オシテクダサイ | ハードディスクあるいはRAM ディスクが装着<br>されていないため、複数部印刷できません。ハー<br>ドディスクを装着するか、拡張メモリーを増設<br>して、RAM ディスクの設定を行ってください。                                                                                                    |
| プリンタ ヲ ソウジシテ<br>カイジョ ヲ オシテクダサイ   | プリンタ内部を清掃してください。詳しくは、<br>35 ページのプリンタの清掃を参照してください。<br>「トナーヲ コウカンシテクダサイ ソウジ モシ<br>テクダサイ」が表示された後にトナーコンテナ<br>を交換した場合、このメッセージが表示されま<br>す。プリンタ内部を清掃し、[印刷可/解除] キー<br>を押すと印刷可能な状態に戻ります。                                                         |
| メモリ ガ フソクシテイマス                   | プリンタの内部メモリーが不足しています。メ<br>モリーを追加してください。または、不必要な<br>ダウンロードフォントやマクロを削除してくだ<br>さい。                                                                                                    |
| メモリーオーバーフロー<br>カイジョ ヲ オシテクダサイ    | プリンタのメモリーが不足しています。ステー<br>タスページを印刷すると、現在のメモリー容量<br>を確認することができます。<br>メモリーを増設してください。印刷を再開する<br>には【印刷可/解除】キーを押します。印刷を中<br>止する場合は、【キャンセル】キーを押します。<br>オートエラークリアがオンの場合、一定時間が<br>経つと自動的に印刷を開始します。使用説明書<br>応用編2操作パネル(オートエラークリアの設<br>定)を参照してください。 |

| × | ッ | セ・       | ージ |
|---|---|----------|----|
| - | - | <u> </u> | -  |

処置

| メモリカード エラー ##<br>カイジョ ヲ オシテクダサイ     | メモリーカードエラーが起こりました。「##」に<br>エラーコードが表示されています。詳しくは、使<br>用説明書 4 困ったときは(メモリーカードエ<br>ラー ##)を参照してください。[印刷可/解除]<br>キーを押すと、印刷可能な状態に戻ります。 |
|-------------------------------------|----------------------------------------------------------------------------------------------------|
| メモリカード エラー<br>カード ガ ヌカレマシタ          | 読み取り中にメモリーカードが抜かれました。<br>同じメモリーカードをスロットに入れると、プ<br>リンタは再びデータの最初から読み取ります。<br>「オナジメモリカード ヲサシテクダサイ」も参<br>照してください。                   |
| メモリカード ノ<br>フォーマット ヲ シテクダサイ         | メモリーカードがフォーマットされてないた<br>め、データの読み取りまたは書き込みができま<br>せん。メモリーカードをフォーマットしてくだ<br>さい。詳しくは、使用説明書応用編2操作パネ<br>ル(メモリーカードの操作)を参照してくださ<br>い。  |
| リョウメンインサツ ノ ウエ<br>カバー ヲトジテクダサイ      | オプションの両面ユニット の上カバーが開いて<br>います。上カバーを閉めてください。                                                                                     |
| リョウメンインサツ / ウシロ<br>ユニット ヲトジテクダサイ    | オプションの両面ユニット の後ユニット が開い<br>ています。後ユニット を閉めてく ださい。                                                                                |
| <br>リョウメンインサツデキマセン<br>カイジョヲ オシテクダサイ | 両面印刷できない用紙サイズまたは用紙種類が<br>選択されているため、両面印刷ができません。<br>[印刷可/解除]キーを押すと、片面で印刷を行<br>います。                                                |
| リョウメンハンテンユニット ヲ<br>ソウチャクシテクダサイ      | オプションの両面ユニットの反転ユニットが装<br>着されていません。正しく装着してください。                                                                                  |

† /で区切られたメッセージは交互に表示されます。

## 用紙の補給

要

給紙カセットや手差しトレイに用紙をセットする際は、図のように用紙をさばき、平らなところで用紙の端をよくそろえてく ださい。

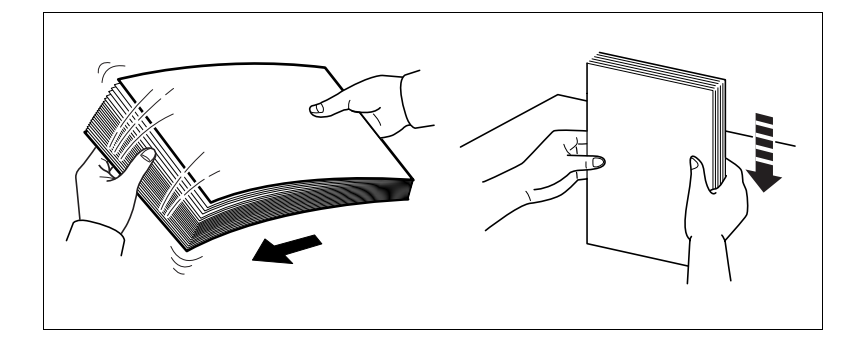

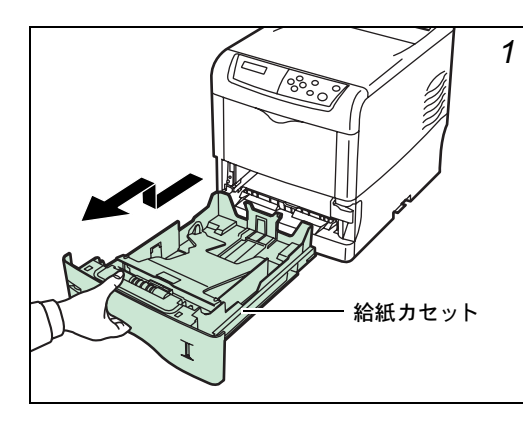

#### |給紙カセット の用紙 |の補給

給紙カセットを、図のよ うに引き出してくださ い。

![](_page_16_Figure_0.jpeg)

サイズダイヤルを回し て、使用する用紙サイズ が見えるように合わせ てください。

![](_page_16_Picture_2.jpeg)

定形外の用紙を使用する場合は、サイズダイヤルをOTHERに セットしてください。その際は操作パネルからその用紙サイズ を設定することが必要です。詳しくは、使用説明書応用編2操 作パネル(用紙の設定)を参照してください。

![](_page_16_Figure_4.jpeg)

左右の横ガイドの位置 を調整します。つまみを 引き上げながらスライ ドさせて、使用する用紙 サイズに合わせてくだ さい。

![](_page_17_Picture_0.jpeg)

給紙カセット後部の縦 ガイドの位置を調整し ます。つまみを引き上げ ながらスライドさせて、 使用する用紙サイズに 合わせてください。

不定形サイズの用紙をセットするときは、横ガイドと縦ガイドを確実に用 紙に合わせるために、いったん広げて、用紙をセットしてから合わせてく ださい。

![](_page_17_Figure_3.jpeg)

底板が固定されるまで 押し下げてください。 用紙サイズは、図のように給紙カセットに刻印されています。

![](_page_18_Figure_1.jpeg)

用紙の端をそろえて、図のように給紙力セットに入れてください。

![](_page_18_Figure_3.jpeg)

![](_page_19_Picture_0.jpeg)

- 用紙上限表示を超えないようにセットしてください。
- 厚さ 0.11 mm/ 枚の用紙で約 500 枚までです。

![](_page_19_Figure_3.jpeg)

![](_page_19_Figure_4.jpeg)

![](_page_20_Picture_0.jpeg)

給紙カセットを奥まで 押し込んでください。

給紙カセット前面の右側に用紙残量表示があります。用紙の残量に合わせ て表示が上下します。

![](_page_20_Figure_3.jpeg)

![](_page_21_Picture_0.jpeg)

#### 手差しトレイの用紙 の補給

手差しトレイを手前に、 止まるまで開いてくだ さい。

サブトレイを引き出し てください。

![](_page_21_Picture_4.jpeg)

![](_page_21_Picture_5.jpeg)

用紙ガイドの位置を調 整します。用紙サイズは 手差しトレイに刻印さ れていますので、用紙ガ イドをスライドさせて、 使用する用紙サイズに 合わせてください。

![](_page_22_Picture_0.jpeg)

用紙の先端をそろえて、 手差しトレイに入れて ください。

![](_page_22_Picture_2.jpeg)

- ・ 用紙上限表示を超えないようにセットしてください。
- すでに印刷されている用紙の裏面を使用するときなど、用紙 がカールしている場合は、まっすぐにのばしてからセットし てください。

![](_page_22_Picture_5.jpeg)

プリンタの操作パネルで、手差しトレイの用紙サイズを設定してください。詳しくは、使用説明書応用編2操作パネル(手差しトレイの用紙サ イズ設定)を参照してください。

## 紙づまりの処置

プリンタ内の給紙経路は、次の図のとおりです。紙送り経路を理解してお くと、紙づまりの処置が容易になります。

![](_page_23_Figure_2.jpeg)

紙づまりが発生した場合の対処方法は、次ページからの説明を参照してく ださい。

![](_page_23_Picture_4.jpeg)

つまった用紙を取り除く際は、プリンタ内に紙片を残さないよ うご注意ください。

給紙カセット内での紙づまり

![](_page_24_Picture_1.jpeg)

給紙カセットを引き出 し、つまった用紙を取り 除いてください。

給紙カセットで紙づまりが起きたときは、搬送ユニットを開閉してください。紙づまりのエラーが解除されます。

#### 搬送ユニットでの紙づまり

![](_page_24_Figure_5.jpeg)

搬送ユニットレバーを 引きながら搬送ユニッ トを引き出してくださ い。

![](_page_25_Figure_0.jpeg)

図Aのような紙づまりの 場合は、用紙の中央から 引き出して取り除いて ください。

図Bのような紙づまりの 場合は、用紙の先端から 引き出して取り除いて ください。

![](_page_26_Picture_0.jpeg)

プリンタの後側を確認 してください。図のよう に、つまっている用紙が 奥に見えている場合は 取り除いてください。

搬送ユニットを元に戻してください。

#### 後カバー内部での紙づまり

プリンタ後部にオプションのフェイスアップトレイを装着して いるときは、先にフェイスアップトレイを取り外してください。 参考

![](_page_26_Figure_5.jpeg)

搬送ユニットレバーを 引きながら搬送ユニッ トを引き出してくださ い。

![](_page_27_Figure_0.jpeg)

後カバーと定着カバー を開いて、つまった用紙 を取り除いてください。

![](_page_27_Picture_2.jpeg)

定着カバー内部は高温になっています。火傷のおそれがありま すので、用紙を取り除く際はご注意ください。

搬送ユニットを元に戻し、定着カバーと後カバーを閉じてください。

## 手差しトレイでの紙づまり

![](_page_28_Picture_1.jpeg)

手差しトレイにつまっ た用紙を取り除いてく ださい。

- 搬送ユニットを開閉し てください。紙づまりの エラーが解除されます。

## ペーパーフィーダ内での紙づまり

![](_page_29_Picture_1.jpeg)

ペーパーフィーダを引 き出し、つまった用紙を 取り除いてください。

#### 両面ユニットでの紙づまり

![](_page_29_Picture_4.jpeg)

解除レバーを引き上げ ながら後ユニットを引 き出し、つまった用紙を 取り除いてください。

![](_page_30_Picture_0.jpeg)

両面 ユ ニ ット の 上 カ バーを開き、つまった用 紙を取り除いてくださ い。

![](_page_30_Figure_2.jpeg)

両面ユニットの反転ユ ニットを手前に引き出 し、つまった用紙を取り 除いてください。

上記1~3の手順で、つまった用紙を発見できない場合は、反転ユニットをすべて引き出し、両面ユニット内部に紙がつまっていないか確認してください。

また、両面ユニットの用 紙を取り除いた後、プリ ンタ本体にも用紙がつ まっていないことを確 認してください。

## トナーコンテナの交換

1本のトナーコンテナで印刷可能な枚数は、印刷データ(どれだけのト ナーを使うか)によって変わります。プリンタの設置環境が室温23℃、 湿度 60%RH、A4またはLetterの用紙で、印刷率5%(当社標準)の場合、 平均的な印刷可能枚数は次のとおりです。<sup>†</sup>

| トナーの色    | トナーコンテナの寿命<br>(印刷枚数) |
|----------|----------------------|
| ブラック(K)  | 8,000イメージ            |
| シアン (C)  | 8,000イメージ            |
| マゼンタ(M)  | 8,000イメージ            |
| イエロー (Y) | 8,000イメージ            |

例えば、次のメッセージが表示された場合は、シアンのトナーが少なく なったことを示しています。この後も引き続き印刷できますが、交換用の 新しいトナーコンテナを準備してください。

トナー ガ スクナクナリマシタ C

次のメッセージが表示された場合は、シアンのトナーがなくなりましたの で新しいトナーコンテナに交換してください。

トナーヲ コウカンシテクダサイ C

トナーコンテナ交換後は、プリンタ内部の清掃を行ってください。

† プリンタに付属のトナーコンテナは、各色約4,000イメージです。

## トナーコンテナの交換方法

![](_page_32_Picture_1.jpeg)

トナーコンテナの交換は、プリンタの電源を入れたまま行うこ とが可能です。

トナーコンテナを交換するときは、まずメッセージを確認し、交換が必要 なトナーの色を確認してください。ここでは、ブラック(K)のトナーコ ンテナの例で説明します。他の色のトナーコンテナも、交換手順は同じで す。

![](_page_32_Picture_4.jpeg)

上カバーを開いてくだ さい。

![](_page_32_Figure_6.jpeg)

トナーコンテナのロッ クレバー(青色)を **1** マーク位置まで手前に 引いてください。

![](_page_33_Picture_0.jpeg)

図のように古いトナー コンテナをゆっくりと 取り外してください。

![](_page_33_Figure_2.jpeg)

取り出した古いトナー コンテナは、トナーが飛 散しないように付属の 廃棄用ポリ袋に密封し て処理してください。

![](_page_33_Picture_4.jpeg)

新しいトナーコンテナ をトナーキットから取 り出してください。内部 ように、注意などの刻印 のように5、6回振ってく ださい。その際、トナー 押したり、トナー補給口 に手を触れないでくだ さい。

![](_page_34_Figure_0.jpeg)

新しいトナーコンテナ の刻印表示面を上側に し、左右のミゾに合わせ て、水平に装着してくだ さい。

トナーコンテナを押し て、カチッと音がするま で確実に装着してくだ さい。

7

![](_page_34_Picture_3.jpeg)

000

トナーコンテナを押さ えながら、トナーコンテ ナのロックレバー(青 色)を奥側の û マーク 位置まで押してくださ い。 その他の色のトナーコンテナを交換する場合にも、同じ手順で行ってください。

![](_page_35_Picture_1.jpeg)

上カバーを閉じてくだ さい。

![](_page_35_Picture_3.jpeg)

上カバーが閉まらない場合は、ロックレバーが正しい位置にあるか(手順8)もう一度確認してください。

京セラミタでは環境問題を考慮し、使用済みトナーコンテナの 無償回収を実施しております。詳しくは、トナーキットに同梱 されている「トナーコンテナ引き取り回収依頼書」または京セ ラミタ株式会社のホームページを参照してください。 (http://www.kyoceramita.co.jp/support/)

トナーコンテナの交換後は、プリンタ内部の清掃を行ってください。35 ページからのプリンタの清掃を参照してください。

## プリンタの清掃

トナーコンテナを交換したときは、その後で必ず次の部品の清掃を行って ください。

- メインチャージャユニット
- ・ レンズ
- ・ 搬送ユニット

最良の印刷品質を保つために、トナーコンテナ交換時以外にも月に1回程 度はプリンタ内部を清掃することをおすすめします。

また、印刷にスジなどの汚れが出たり、印刷が薄かったりぼやける場合な どはレンズを清掃してください。レンズの清掃については、39ページを 参照してください。

#### メインチャージャユニットの清掃

メインチャージャユニットは色ごとに4個あります。交換したトナーコン テナと同じ色のメインチャージャユニットを清掃してください。ここでは 例としてブラックのメインチャージャユニットを清掃します。

![](_page_36_Figure_9.jpeg)

左カバーを開けてくだ さい。

![](_page_37_Figure_1.jpeg)

![](_page_37_Picture_2.jpeg)

メインチャージャユ ニットにあるワイヤク リーナを、ゆっくりと止 まるまで引き出し、まの たるまで引き出し、まの なしてください。この 作を2、3回繰り返してく ださい。内部のチャー ジャワイヤが清掃され ます。

ワイヤクリーナは、確実に元の位置まで戻してください。

![](_page_37_Picture_5.jpeg)

ワイヤクリーナが確実に元に戻されていない場合、縦線が印刷 される場合があります。

![](_page_38_Picture_0.jpeg)

次に、グリッド部を清掃 します。新しいトナー キットに付属している グリッドクリーナを保 護 袋 から 取 り 出 し、 キャップを取り外して ください。

![](_page_38_Picture_2.jpeg)

グリッドクリーナのスポンジ部分は水分を含んでいます。この 部分の乾燥を避けるため、手早く清掃してください。

![](_page_38_Picture_4.jpeg)

グリッドクリーナのス ポンジ部分を上にし、図 のように取り付けてく ださい。

![](_page_39_Figure_0.jpeg)

メインチャージャユ ニットを軽く持ち上げ て引き出し、また戻すと いう動作を2、3回繰り返 してください。グリッド 部が清掃されます。

メインチャージャユニットは、確実に元の位置へ戻してください。

![](_page_39_Picture_3.jpeg)

メインチャージャユニットが確実に元に戻されていない場合、 用紙全体に一色で印刷されることがあります。

![](_page_39_Picture_5.jpeg)

グリッドクリーナを取 り外してください。グ リッドクリーナは再利 用しないでください。

その他の色(Y、C、M)のメインチャージャユニットのグリッド部も、同じ手順で清掃してください。

## レンズの清掃

レンズは、各色(K、Y、C、M)のメインチャージャユニットの横に1個 ずつあります。ここでは例として、ブラックのレンズを清掃します。

![](_page_40_Picture_2.jpeg)

![](_page_40_Picture_3.jpeg)

レンズクリーナが確実に元に戻されていない場合、印刷に縦線 が入ることがあります。

その他の色(Y、C、M)のレンズも、同じ手順で清掃してください。

![](_page_41_Picture_0.jpeg)

4個のレンズの清掃が終 了したら、左カバーを閉 じてください。

### 搬送ユニットの清掃

搬送ユニットが汚れると、印刷した用紙の裏が汚れるなどの問題が起こる 場合があります。搬送ユニットは、次の手順で清掃してください。

![](_page_41_Picture_4.jpeg)

搬送ユニットレバーを 引いて、搬送ユニットを 引き出してください。

![](_page_42_Figure_0.jpeg)

トナーキットに付属し ている清掃用布で、金属 のローラに付着してい る紙粉やペーパーラン プ上の汚れを拭き取っ てください。

![](_page_42_Picture_2.jpeg)

清掃中は転写ローラ(黒色)に触れないようにご注意ください。 印刷品質が低下する原因になります。

![](_page_42_Picture_4.jpeg)

## 廃棄トナーボックスの交換

メッセージディスプレイに「ハイキトナーボックス ヲ カクニンシテクダ サイ」と表示された場合は、次の手順で廃棄トナーボックスを交換してく ださい。交換用の廃棄トナーボックスは、新しいトナーキットに付属して います。

![](_page_43_Figure_2.jpeg)

|左カバーを開いてくだ | さい。

![](_page_43_Picture_4.jpeg)

廃棄トナーボックスを 押さえながらロック解 除レバーを押し、ゆっく りと廃棄トナーボック スを取り外してください。

![](_page_43_Picture_6.jpeg)

廃棄トナーボックスを取り外すときは、トナーがこぼれないよ うに注意してください。キャップが開いている状態で廃棄ト ナーボックスを下に向けたりしないでください。

![](_page_44_Figure_0.jpeg)

取り出した古い廃棄ト ナーボックスに、図のよ うにキャップをしてく ださい。

- 4 廃棄用ポリ袋
- 古い廃棄トナーボック スは、トナーが飛散しな いよう、付属の廃棄用ポ リ袋に密封して処理し てください。

新しい廃棄トナーボッ クスのキャップを開け てください。

![](_page_44_Figure_5.jpeg)

![](_page_45_Picture_0.jpeg)

新しい廃棄トナーボッ クスの下側を装着部に 合わせてください。フタ を開けた状態で、ロック されるまで押し込んで、 装着してください。

廃棄トナーボックスが 正しく装着されている ことを確認し、左カバー を閉めてください。

以上で、廃棄トナーボックスの交換は終了です。

## ▲KYDCERa お客様相談窓口のご案内

京セラミタ製品についてのお問い合わせは、下記のナビダイヤルへご連絡 ください。市内通話料金でご利用いただけます。

## 京セラ ミタ株式会社 京セラ ミタジャパン株式会社

〒103-0023 東京都中央区日本橋本町1-9-15

http://www.kyoceramita.co.jp

![](_page_47_Picture_5.jpeg)

©2005京セラミタ株式会社

▲ KUDCER3 は京セラ株式会社の登録商標です。

Printed in Japan Revision 1.0 2005.6 302GV56010